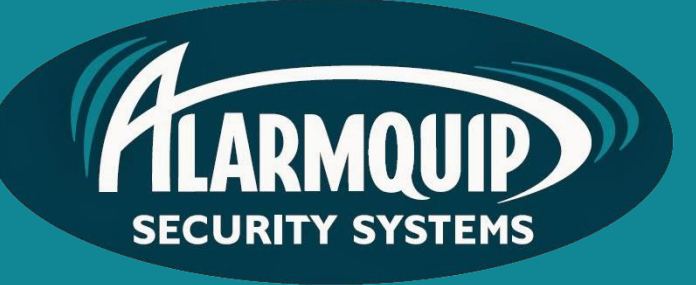

# User manual

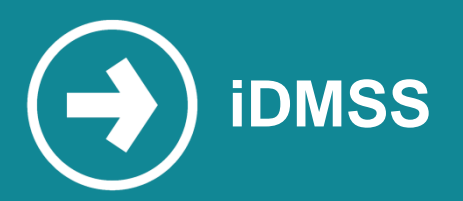

iDMSS is a multi-platform mobile app allowing live view and playback of CCTV footage from a mobile device.

## Manual includes

Downloading the App Configuring a Site Starting Live View Starting Playback

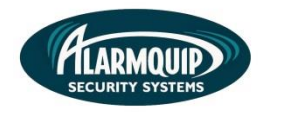

2

#### **Downloading the App**

1) Download the remote viewing app from the App Store. Simply search 'iDMSS'

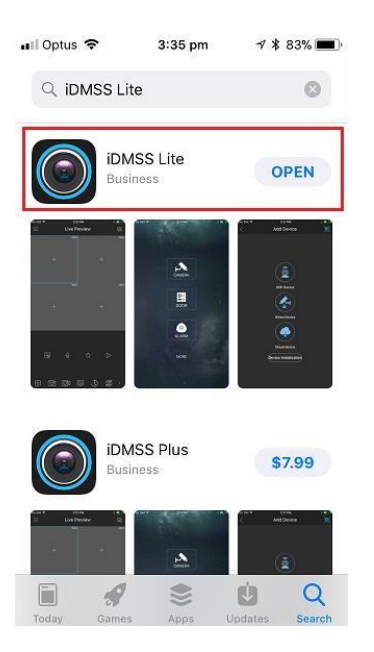

#### **Configuring a Site**

 Open the app and navigate to the Device Manager by selecting the menu item in the top left of screen. From the Device Manager select add a device in the top right of screen. Select Wired Device and then select IP/Domain to create a site.

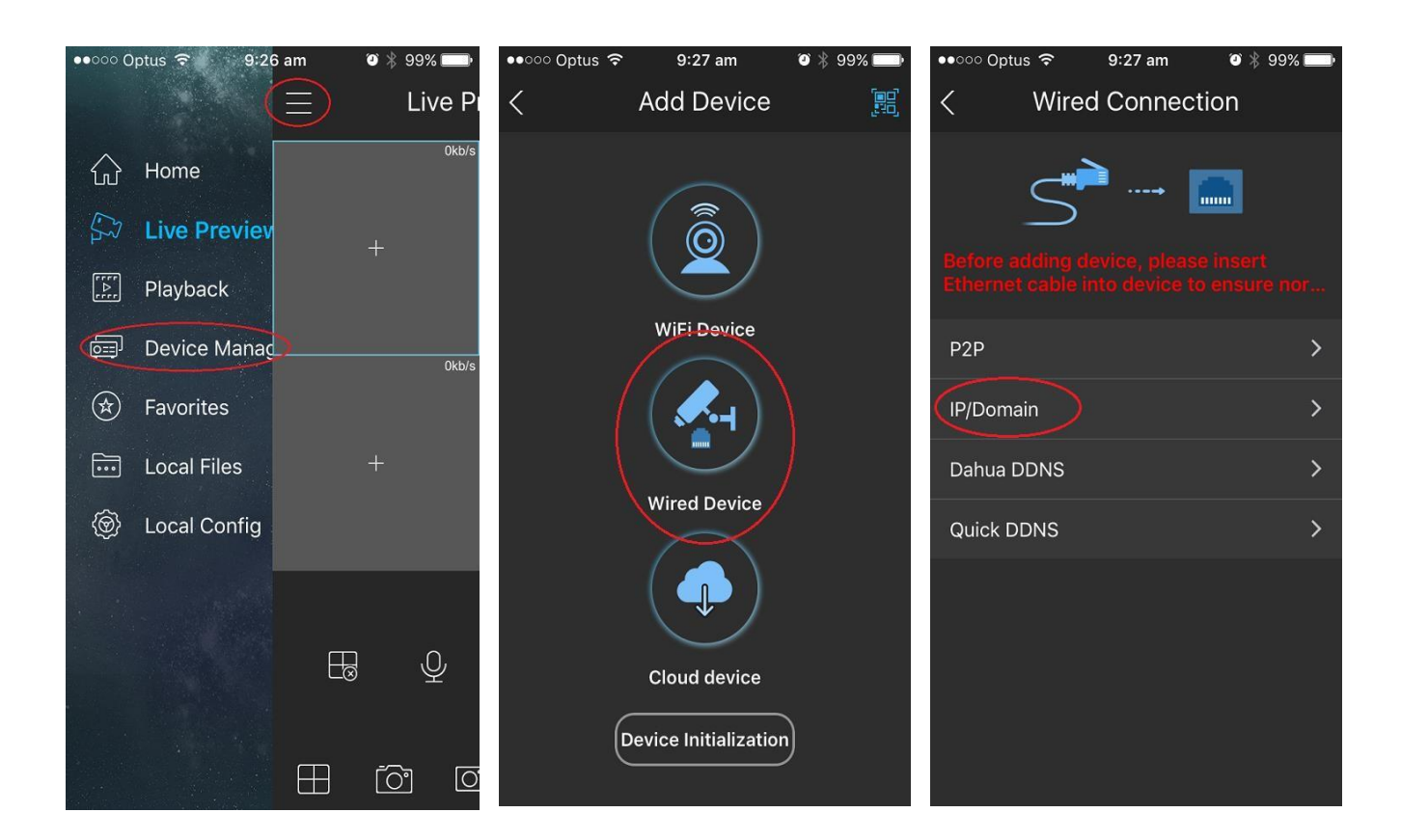

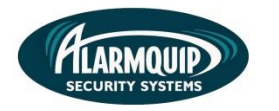

2) Enter the details appropriate to your site, your valid username and password and select Start Live Preview.

| <             | IP/Domain       |           |  |
|---------------|-----------------|-----------|--|
| Register Mo.  |                 | IP/Domain |  |
| Name:         |                 |           |  |
| Address:      |                 |           |  |
| Port:         |                 | 37777     |  |
| Username:     |                 |           |  |
| Password:     |                 |           |  |
| Live Preview: |                 | Extra >   |  |
| Playback:     |                 | Extra >   |  |
|               |                 |           |  |
| Sta           | art Live Previe | ew        |  |

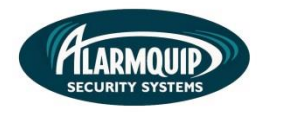

#### **Starting Live View**

1) When launching the application select 'Live Preview' from the menu icon in the top left of screen.

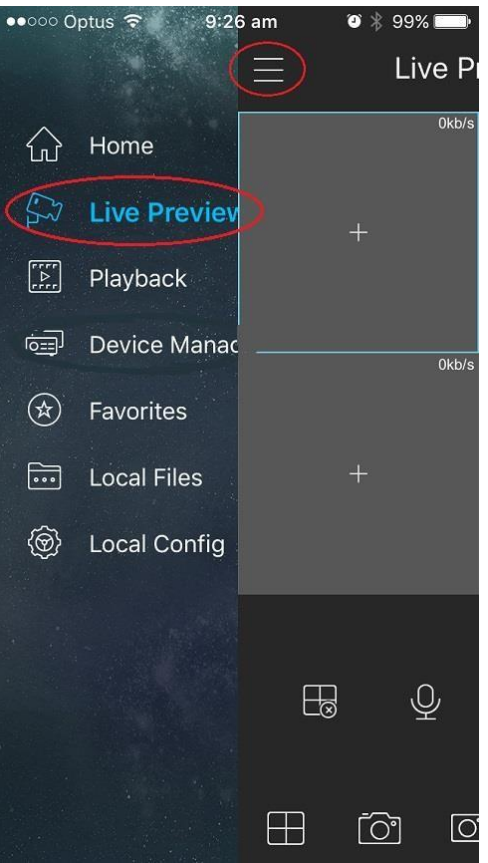

2) Select the device menu in the top right of screen.

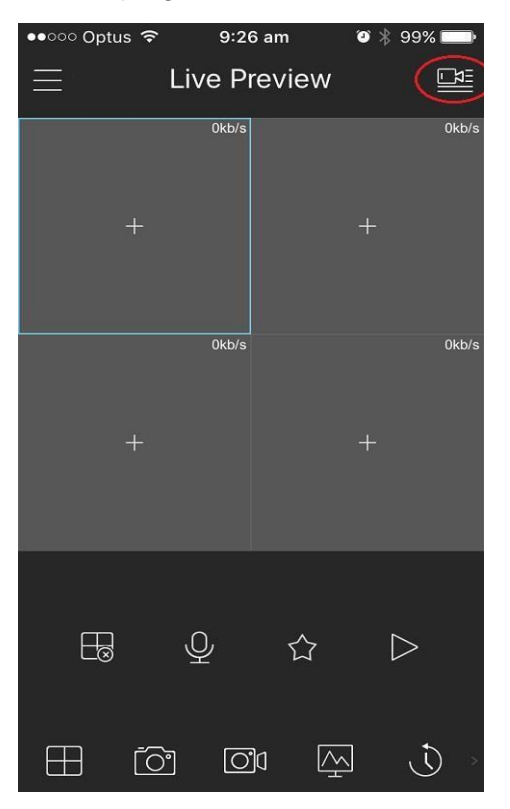

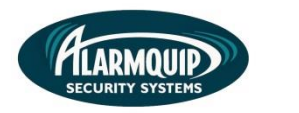

1300 522 520
admin@alarmquip.com.au
www.alarmquip.com.au

3) Select the site you want to view by selecting the tick box on the right-hand side of the device. Once it is selected press "Start Live View" at the bottom and you will be taken to the live camera footage for the selected device.

| -  | <         | De    | evice List | :            |            |
|----|-----------|-------|------------|--------------|------------|
| SK |           | Q Se  | arch Dev   | ice          | 3/s        |
|    | Favorites |       |            |              |            |
|    | Device    |       |            |              |            |
|    | > Dem     | 10    |            |              | $\bigcirc$ |
|    |           |       |            |              | B/s        |
|    |           |       |            |              |            |
|    |           |       |            |              |            |
|    |           |       |            |              |            |
|    |           |       |            |              |            |
|    |           |       |            |              |            |
|    |           |       |            |              |            |
|    |           |       |            |              |            |
|    | Add D     | evice | Start      | Live Preview | w(5)       |

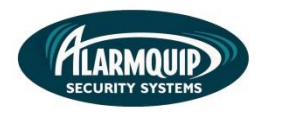

### **Starting Playback**

1) When launching the application select 'Playback' from the menu icon in the top left of screen.

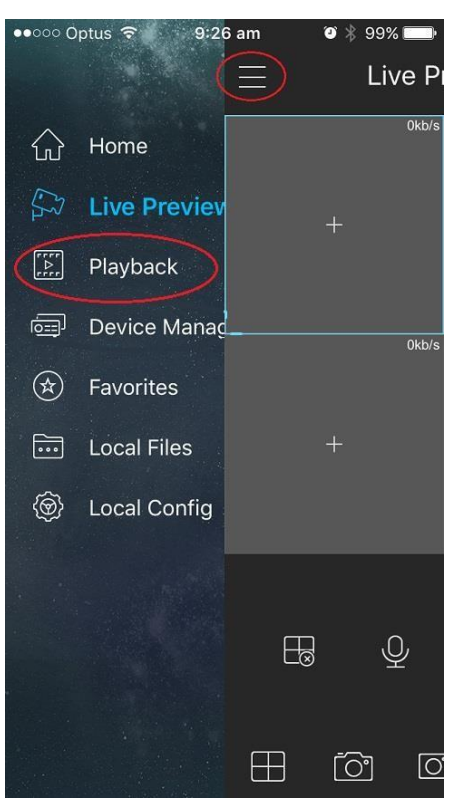

2) Select the add icon to import up to four cameras.

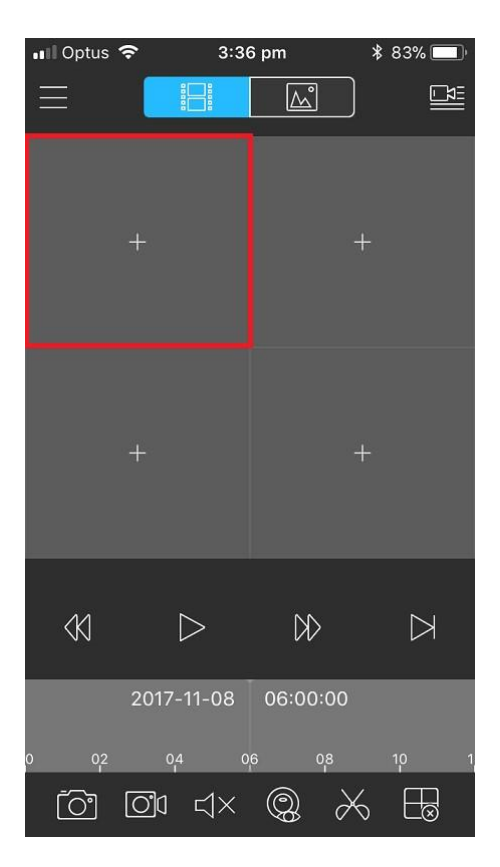

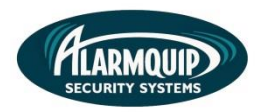

3) Select the appropriate date and time you wish to search and the camera you wish to add.

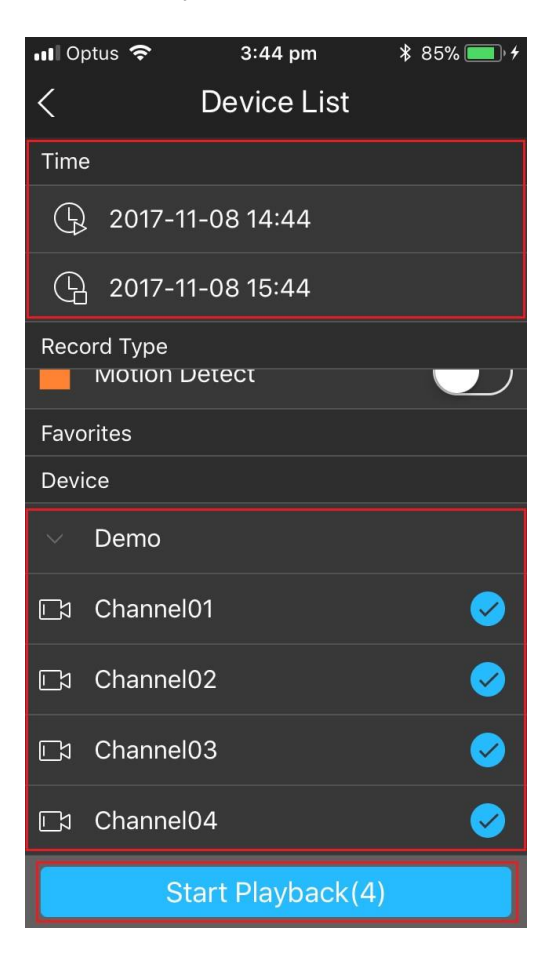

4) Use the icons at the bottom of screen to control the playback.

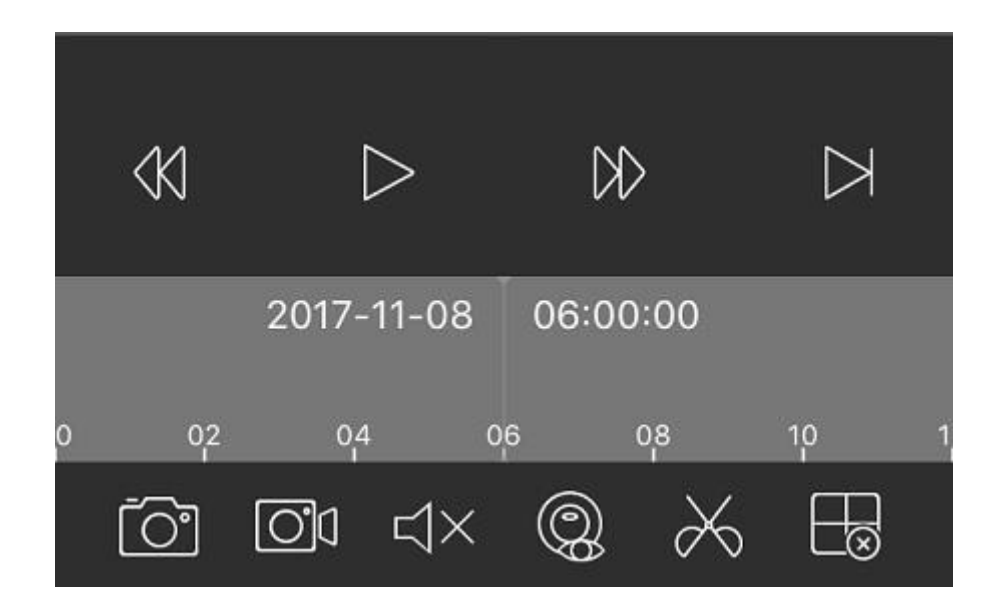